# ПОРТАТИВНЫЙ КОНТРОЛЛЕР ТКL в модификации LogLW

# Руководство по эксплуатации ЭТМС.0110.03.001 РЭ

| Перв. примен. | ЭТМС.0110.02.000 ФО |                                       | 1 (<br>2 <sup>-</sup><br>3  <br>4 | ОПИСАНИЕ<br>ГЕХНИЧЕСКИЕ Д<br>РАБОТА С КОНТ<br>МЕРЫ БЕЗОПАС                      | цанные и<br>РОЛЛЕРО<br>НОСТИ | <br>ХАРАК<br>М | СОДЕРЖАНИЕ<br>                                                                                         |
|---------------|---------------------|---------------------------------------|-----------------------------------|---------------------------------------------------------------------------------|------------------------------|----------------|----------------------------------------------------------------------------------------------------|
| Справ. №      |                     |                                       |                                   |                                                                                 |                              |                |                                                                                                    |
|               |                     |                                       |                                   |                                                                                 |                              |                |                                                                                                    |
| Подп. и дата  |                     |                                       |                                   |                                                                                 |                              |                |                                                                                                    |
| Инв. № дубл.  |                     |                                       |                                   |                                                                                 |                              |                |                                                                                                    |
| Взам. инв. №  |                     |                                       |                                   |                                                                                 |                              |                |                                                                                                    |
| Подп. и дата  |                     | Изм                                   | Лист                              | № докум.                                                                        | Подп.                        | Дата           | ЭТМС.0110.03.001 РЭ                                                                                    |
| Инв. Nº подл. |                     | Разр<br>Прое<br>Т. ко<br>Н. ко<br>Утв | аб.<br>3.<br>чтр.<br>онтр.        | Фазилов Р.Р.<br>Антонов А.Ю<br>Патрикеев В.В.<br>Аглиулина Н.В.<br>Назимов С.С. |                              |                | Портативный контроллер ТКL в Лит. Лист Листов 2 14<br>модификации LogLW<br>Руководство по эксплуатации |

| ma                |     |      |          |       |      |       |         |       |        |      |      |
|-------------------|-----|------|----------|-------|------|-------|---------|-------|--------|------|------|
| одп. и да         |     |      |          |       |      |       |         |       |        |      |      |
| <u>и</u>          |     |      |          |       |      |       |         |       |        |      |      |
| 3.N <u>₽</u> ∂убл |     |      |          |       |      |       |         |       |        |      |      |
| 5 Ин <del>с</del> | -   |      |          |       |      |       |         |       |        |      |      |
| <i>ч. инв. N</i>  |     |      |          |       |      |       |         |       |        |      |      |
| Baan              |     |      |          |       |      |       |         |       |        |      |      |
| dama              |     |      |          |       |      |       |         |       |        |      |      |
| Подп. и           |     |      |          |       |      |       |         |       |        |      |      |
|                   |     |      |          |       |      |       |         |       |        |      |      |
|                   | F   |      |          |       |      | ЭТМС. | 0110.03 | 3.001 | РЭ     |      | Лист |
|                   | Изм | Лист | № докум. | Подп. | Дата | Копир | овал    | -     | Формаг | n A4 | 3    |

## 1 Описание

## 2 Технические данные и характеристики

Технические характеристики контроллера ТКL приведены в Табл. 2.1.

### Табл. 2.1 Технические характеристики

| Параметр                       | Значение                      |
|--------------------------------|-------------------------------|
| Протокол передачи              | LoRaWAN, класс А              |
| Частотный план                 | RU864                         |
| Максимальная мощность передачи | 14 dBm                        |
| Чувствительность приёмника     | -135                          |
| Период передачи                | от 1 до 24                    |
| Способ активации               | OTAA                          |
| Питание                        | 1 батарея (А373/LR20/D) 3,6 В |
| Рабочий температурный диапазон | -60+50 °C                     |
| Габаритные размеры (ШхВхГ)     | 120х80х95мм                   |
| Масса, не более                | 1 кг                          |

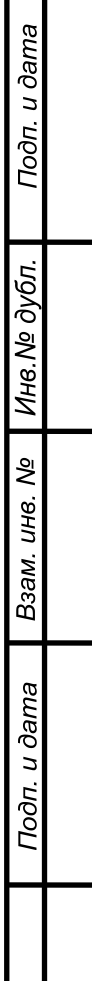

|     |      |          |       |      | r |
|-----|------|----------|-------|------|---|
| Изм | Лист | № докум. | Подп. | Дата |   |

## ЭТМС.0110.03.001 РЭ

#### 3 Работа с контроллером

Настройка контроллера ТКL осуществляется на настроечном компьютере (ноутбуке) с установленным программным обеспечением ZETLAB, при помощи комплекта проверочного, включающего в себя:

• Ноутбук;

Подп. и дата

Инв.№ дубл.

Взам. инв. №

Подп. и дата

- Преобразователь интерфейса ZET 7070;
- Кабель USB;
- Кабель проверочный КП1.

Подключить преобразователь интерфейса ZET 7070 к ноутбуку кабелем USB.

ZET 7070 После подключения преобразователя интерфейса К компьютеру операционная система осуществит поиск и установит драйвер необходимый для взаимодействия с преобразователем интерфейса на программном уровне.

Конфигурирование устройств, входящих в состав системы, производится в программе «Диспетчер устройств», которая располагается в меню «Сервисные» на панели ZETLAB (Рис. 3.1).

Для настройки контроллера TKL следует открутить четыре винта и снять крышку портативного контроллера TKL. При помощи кабеля проверочного КП1 подключить к разъему DB9 преобразователь интерфейса ZET 7070. Подключить преобразователь интерфейса ZET 7070 к ноутбуку кабелем USB.

Открыть программу «Диспетчер устройств», где отобразится список каналов термокосы (*Рис. 3.2*).

| 📕 Диспетчер устройств ZET                                 |                                   |      |     |                   |               |                  |         |               |   |       |   | - | [ |         | × |
|-----------------------------------------------------------|-----------------------------------|------|-----|-------------------|---------------|------------------|---------|---------------|---|-------|---|---|---|---------|---|
| <u>Ф</u> айл <u>Д</u> ействия <u>В</u> ид <u>С</u> правка | Файл Действия <u>Вид С</u> правка |      |     |                   |               |                  |         |               |   |       |   |   |   |         |   |
| 🗶 🔲 🖀 C 🛛                                                 |                                   |      |     |                   |               |                  |         |               |   |       |   |   |   |         |   |
| ZET 7070 №1735                                            | Единица измере                    | Част | ICP | КУ внешнего усили | Опорное значе | Смещение пост. с | Тип вхо | Усилитель зар | K | Диапа | х | Y | z | Ориента | a |
| Board voltage (02)                                        | 0 V                               | 1 Гц | н   | 1                 | 1             | 0                | DC      | Нет           | 1 | 10    | 0 | 0 | 0 | 0       |   |
| Board temperature (02)                                    | 0 °C                              | 1 Гц | н   | 1                 | 1             | 0                | DC      | Нет           | 1 | 100   | 0 | 0 | 0 | 0       |   |
|                                                           |                                   |      |     |                   |               |                  |         |               |   |       |   |   |   |         |   |
|                                                           |                                   |      |     |                   |               |                  |         |               |   |       |   |   |   |         |   |
|                                                           |                                   |      |     |                   |               |                  |         |               |   |       |   |   |   |         |   |
|                                                           |                                   |      |     |                   |               |                  |         |               |   |       |   |   |   |         |   |
|                                                           |                                   |      |     |                   |               |                  |         |               |   |       |   |   |   |         |   |

Рис. 3.2 Список каналов контроллера TKL

В программе «Диспетчер устройств» двойным кликом левой кнопкой мыши по наименованию произвольного канала контроллера TKL с адресом «02» зайти в меню «Свойства».

На вкладке «Расписание» для параметра «Интервал передачи, минуты» установить интервал времени, с которым контроллер TKL должен передавать на сервер измеренные значения. Значения параметра «Интервал передачи, минуты» устанавливаются в минутах, в

| ЭТМС.0110.03.001 Р.Э<br>Изм Лист № докум. Подп. Дата 5 |    |        |          |       |      | DTMC 0110 02 001 PD | Лист |
|--------------------------------------------------------|----|--------|----------|-------|------|---------------------|------|
|                                                        | Из | м Лист | № докум. | Подп. | Дата | 91MC.0110.05.001 P9 | 5    |

диапазоне от 5 до 1440 минут. По умолчанию устанавливается значение интервала -- «360» (*Puc. 3.3*).

| Свойства: Board voltage (02) X        |                      |            |            |             |            |         |  |  |  |
|---------------------------------------|----------------------|------------|------------|-------------|------------|---------|--|--|--|
| 0                                     | бщие                 | Информация | Напряжение | Температура | Расписание | LoRaWAN |  |  |  |
| 1                                     | Параметры расписания |            |            |             |            |         |  |  |  |
| Интервал передачи, минуты (51440): 60 |                      |            |            |             |            |         |  |  |  |
|                                       |                      |            |            |             |            |         |  |  |  |

Рис. 3.3 Вкладка «Расписание» контроллера ТКL

На вкладке «LoRaWAN» для параметра «Device Name» задается уникальное имя устройства в измерительной системе в соответствии с его расположением.

Параметр «Device EUI» содержит уникальный идентификационный номер устройства в сети LoRaWAN.

Параметр «Application Key» содержит секретный ключ шифрования, предназначенный для взаимодействия устройства с сервером.

| ( | Свойства          | a: Board voltage | : (02)  |                                  |             |            |          | ×  |  |
|---|-------------------|------------------|---------|----------------------------------|-------------|------------|----------|----|--|
|   | Общие             | Информация       | Напряже | ние                              | Температура | Расписание | LoRaWAN* |    |  |
|   | Параметры LoRaWAN |                  |         |                                  |             |            |          |    |  |
|   | Device Name:*     |                  |         | NOR_NB_NLV_Tk1                   |             |            |          |    |  |
|   | Device            | e EUI:           |         | e898c2014ad4df86                 |             |            |          |    |  |
|   | Join EUI:         |                  |         | 00000000000000                   |             |            |          |    |  |
|   | Application Key:  |                  |         | 7f316ef7ffbe423446b34cda604d6572 |             |            |          |    |  |
|   | Duc               | 2 1 D            | adrea u | τ.                               | DaWAN       |            |          | 71 |  |

Рис. 3.4 Вкладка «LoRaWAN» контроллера ТКL

После завершения настройки контроллера TKL нажать кнопку «Применить». Отключить ZET 7070 и закрутить крышку контроллера TKL.

Эп. и дата

|               |                         | Копировал       | Формат А4            |
|---------------|-------------------------|-----------------|----------------------|
|               | Изм Лист № докум. Подп. | ЭТМС.0110.03.00 | 1 РЭ <u>Лис</u><br>6 |
|               |                         |                 |                      |
| Подп. и дата  |                         |                 |                      |
| Взам. инв. Nº |                         |                 |                      |
| Инв.Nº дубл.  |                         |                 |                      |
| Л0(           |                         |                 |                      |

#### 4 Меры безопасности

Подп. и дата

Инв. № дубл.

Взам. инв. №

Подп. и дата

Лисп

Эксплуатация контроллера TKL должна производиться с соблюдением требований Правил устройства электроустановок, Правил технической эксплуатации электроустановок потребителей, Правил технической эксплуатации электроустановок потребителей.

По способу поражения электрическим током контроллер TKL соответствует классу 01 ГОСТ 12.2.007.0.

Замену встроенной батареи следует проводить при отсутствии взрывоопасной зоны в следующей последовательности:

- 1. Открутить четыре винта на верхней панели контроллера ТКL, снять крышку;
- 2. Перевести переключатель на плате контроллера ТКL в положение «OFF».
- 3. Вытащить одну батарею, закрепленную на плате;
- 4. Установить новую батарею, имеющую действующий сертификат ATEX, на плату, соблюдая полярность;
- 5. Перевести переключатель на плате контроллера ТКL в положение «ON».
- 6. Закрутить четыре винта верхней панели контроллера TKL.

<u>Примечание:</u> замена батарей не является гарантийным случаем и осуществляется пользователем самостоятельно.

|          |       |      | OTMC.01 |
|----------|-------|------|---------|
| № докум. | Подп. | Дата |         |

## ЭТМС.0110.03.001 РЭ

7

Копировал

Формат А4